## **INSTRUCCIONES PARA RELLENAR SOLICITUD DE ADMISION EN CURSO 23-24**

1- CUANDO ACCEDAS A LA PAGINA WEB DE LA SECRETARIA VIRTUAL, PODRÁS ACCEDER CON LA CLAVE IANDE (ESTÁ EN EL IPASEN, EN MENSAJES RECIBIDOS) O CON CERTIFICADO DIGITAL.

| Acceso a Admisión e | citudes 📰 Consultas 🕐                                 | <ul> <li>Acceso</li></ul>                                                       | clo de Educación Infantil, Educ | ación  |
|---------------------|-------------------------------------------------------|---------------------------------------------------------------------------------|---------------------------------|--------|
| Primaria, Educación | Secundaria Obligatoria y Bac                          | hillerato                                                                       |                                 |        |
| iANDe               | Autenticación -<br>Identificador Educativo<br>Andaluz | Acceda al trámite usando la clave IANDE.                                        | 42 A                            | cceder |
| c l 💿 v e           | Autenticación - Cl@ve                                 | Acceda al trámite con un certificado digital reconocido, con CL@<br>PERMANENTE. | VE-PIN O CL@AVE-                | cceder |

2- RELLENAR Y FIRMAR LA SOLICITUD SIGUIENDO TODOS LOS PASOS. SI TIENE EL SELLO DE ENTRADA EN LA PARTE DE ARRIBA/DERECHA ES QUE NOS HA LLEGADO DE FORMA TELEMÁTICA Y NO HACE FALTA ENTREGARLA EN EL INSTITUTO.

|                                                                                                    | (Página 1 de 9)                                                                                                    | ANEXO III                                                      |  |
|----------------------------------------------------------------------------------------------------|----------------------------------------------------------------------------------------------------|----------------------------------------------------------------|--|
| JUNTA DE ANDALUCIA                                                                                        | CONSEJERÍA DE DESARROLLO EDUCATIVO<br>Y FORMACIÓN PROFESIONAL                                                                 |                                                                |  |
|                                                                                                    | JUNTA DE ANDA                                                                                                    | LUCÍA                                                          |  |
| 543164172053                                                                                              | Consejería de De<br>y Formación Prof                                                                                          | Consejeria de Desarrollo Educativo<br>y Formación Profesional: |  |
|                                                                                                    | Número registro<br>2023999025647                                                                                              | eries:<br>53                                                   |  |
| ADMISIÓN EN CENTROS DOCENTES PÚB<br>Segundo ciclo de Educación inf<br>Secundaria obligatoria y Bachillera | LICOS Y PRIVADOS CONCERTADOS PARA CURSAR LAS<br>ANTIL, EDUCACIÓN PRIMARIA, EDUCACIÓN ESPE<br>TO. (Código procedimiento: 2435) | S ENSEÑANZAS DE<br>CIAL, EDUCACIÓN                             |  |
|                                                                                                    |                                                                                                    |                                                                |  |